# **RM Integris**

# Overview of Student Details

Anita.Pirie@redbridge.gov.uk 020 8708 8881 (Int. 88881) LBR G2 support website: http://171.33.198.190/g2/Index.htm

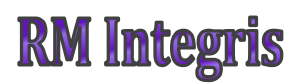

# **Contents**

| Navigating to student details       | 2 |
|-------------------------------------|---|
| Information held by Student Details | 3 |

Anita Pirie

## **Navigating to Student Details**

To navigate to the student details page go to **Modules (1) > General (2) > Student Details (3)** 

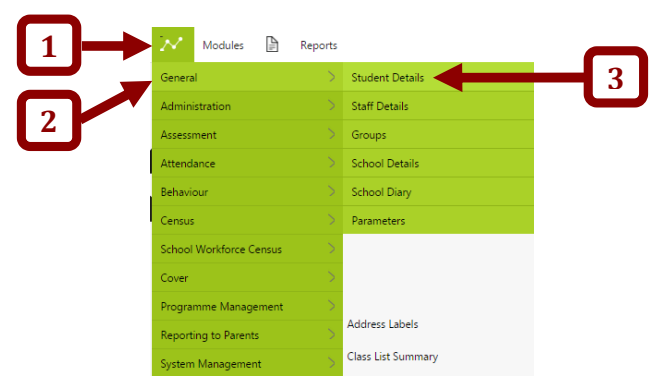

The Student Details will display in the work area. From here you can Search and View as well as Add, Edit and Delete Student information.

| Personal                                           |                                    |                                 |                      |            |            |         |               |                          |                 | Communicate   F          | ind   Add      | Edit   Move            | To Former Roll   Print    |
|----------------------------------------------------|------------------------------------|---------------------------------|----------------------|------------|------------|---------|---------------|--------------------------|-----------------|--------------------------|----------------|------------------------|---------------------------|
| Personal                                           | Names                              | Entitlement                     | Enrolment            | Attendance | Additional | Medical | Groups        | Documents                | Movements       | Teaching Sets            | SEN            | Activities U           | DI Key Stage              |
| Current                                            | • <                                | □ > Br                          | rowsing all students |            |            |         |               |                          |                 |                          | Qu             | uick Search            | Q                         |
| BILAAL ABBA                                        | S (280)                            |                                 |                      |            |            |         |               |                          |                 |                          | Year : Rece    | ption Class : RA       | House : Not specified     |
| Gender:<br>Date of Birth<br>Age:<br>Teacher(s):    | Male<br>20 Au<br>3 Yrs 1<br>Mrs Ja | g 2011<br>L1 Mths<br>inet Clark |                      |            |            |         | Addro<br>Admi | ess:<br>nistrative Area: |                 |                          |                |                        |                           |
| Room:<br>UPN:<br>Exam No:<br>ULN:<br>Car Registrat | G3331<br>tion:                     | 23408001                        |                      |            |            |         |               |                          |                 |                          |                |                        |                           |
| Home 1:<br>Home 2:<br>Mobile:                      |                                    |                                 |                      |            |            |         | Fax:<br>Email | :                        |                 |                          |                |                        |                           |
| Contacts & S                                       | Siblings                           |                                 |                      |            |            |         |               |                          |                 |                          |                |                        |                           |
| Name                                               | P                                  | hone                            | Address              |            | Relation   |         | Res           | Par                      | Mail            | Emrg                     |                | Notes                  | Fee                       |
|                                                    |                                    |                                 |                      |            |            |         |               |                          |                 |                          |                |                        |                           |
|                                                    |                                    |                                 |                      |            |            |         |               |                          |                 |                          |                |                        |                           |
|                                                    |                                    |                                 |                      |            |            |         |               |                          |                 |                          |                |                        |                           |
|                                                    |                                    |                                 |                      |            |            |         |               |                          |                 |                          |                |                        |                           |
|                                                    |                                    |                                 |                      |            |            |         |               |                          |                 |                          |                |                        |                           |
|                                                    |                                    |                                 |                      |            |            |         |               |                          |                 |                          |                |                        |                           |
|                                                    |                                    |                                 |                      |            |            |         |               |                          |                 |                          |                |                        |                           |
|                                                    |                                    |                                 |                      |            |            |         |               |                          | Res - Student R | lesident   Par - Parenta | Responsibility | /   Mail - Family Mail | Marker   Emrg - Emergency |
| Family Repre                                       | esentative:                        | No                              |                      |            |            |         |               |                          |                 |                          |                |                        | View Contact              |

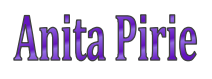

## **RM Integris**

# **Information held in Student Details**

There are a number of data items which can be recorded in the Student Details area, the types of information are separated by a number of tabs available for selection along the top of the work area.

| erconal        |               |             |                      |                      |            | Communi | cate   Find | L Add L Edit   | Move To Former P      |           |
|----------------|---------------|-------------|----------------------|----------------------|------------|---------|-------------|----------------|-----------------------|-----------|
| Personal       | Names         | Entitlement | Enrolment            | Attendance           | Additional | Medical | Groups      | Documents      | Movements             |           |
| Current 🔻      | <             | □ > B       | rowsing all students |                      |            |         |             | Quick Search   | n 🖌                   | ~         |
| ILAAL ABBAS () | 280)<br>(III) |             |                      |                      |            |         | Yea         | ar:Reception C | Class : RAC House : N | ot specif |
| Gender:        | Male          |             |                      |                      | Addres     | s:      |             |                |                       |           |
| Date of Birth: | 20 Aug        | 2011        |                      | Administrative Area: |            |         |             |                |                       |           |
| Age:           | 3 Yrs 1.      | 1 Mths      |                      |                      |            |         |             |                |                       |           |

If the computer screen is too small to display the full number of tabs, the remaining tabs will be accessible by clicking the Arrow Tab.

The tabs are as follows:

#### <u>Personal</u>

The Personal tab consists of information such as Name(s), Address and Telephone Numbers, along with D.O.B, Year and Class information, and UPN Number.

#### <u>Names</u>

Shows history of any name changes.

#### Family (shown only in Edit mode)

There are four sub areas under the Family Tab. Parent/Guardian1 and Parent/Guardian2 Siblings and Other contacts.

Parent Guardian 1 and 2 should be used to record each parent or guardian individually (they should not both be recorded on one tab under Mr and Mrs). If the address for both parents is the same, there is an option to link the address of parent guardian 1 to parent guardian 2. The siblings tab allows you to link any students in the database to the current

## Anita Pirie

## **RM Integris**

student as a sibling. The other tab can be used to record contact details for anyone else the school is allowed to contact regarding the student.

#### <u>Entitlement</u>

The Entitlement tab holds data on the on FSM and Transport Entitlements as well as Pupil Premium Grant and Bursary Funding Awards.

#### <u>Enrolment</u>

The Enrolment tab holds information such as Entry and Leave dates along with previous school and destination school, attendance type and part-time patterns (where applicable).

#### <u>Attendance</u>

The Attendance tab holds a summary of previous and current year attendance information.

#### <u>Additional</u>

The Additional tab holds information on Ethnicity, Religion, Nationality, Mother Tongue etc, along with LEA Information, and care and child protection information.

#### <u>Medical</u>

The Medical tab holds information on any medical conditions of the student, any emergency procedures and the contact details of the students' doctor.

#### <u>Groups</u>

The Groups tab holds information on any group memberships for the student.

#### <u>Documents</u>

Shows any letters that have been produced via RM Integris, for that pupil and saved to the system.

### **Anita Pirie**

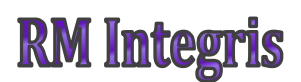

#### <u>Movements</u>

The Movements tab keeps a running history of the schools attended by the student.

#### **Teaching Sets**

Not used in primary schools.

#### <u>SEN</u>

The SEN tab keeps current and historical SEN information.

#### <u>Activities</u>

The activities tab allows you to record the date and time of any activities you would like to keep a record of for the students.

#### <u>UDI</u>

UDI stands for User Defined Information. This is where you can record any data which does not already have a place in Integris.

#### <u>Kev Stage</u>

This area holds the students Key Stage data from Foundation Stage up to KS3 (where applicable) along with P-scale information.

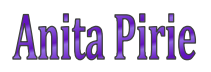